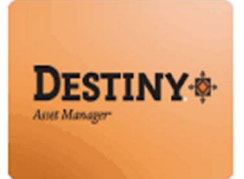

Destiny Resource Manager<sup>™</sup> allows users with full access to the application to mark resources lost or stolen in two ways: by resource status or by patron status.

In this tutorial you will learn how to:

Mark Resource(s) Lost or Stolen

### Requirements:

- PC or MAC
- \* A web browser such as:
  - Google Chrome 👩
  - Internet Explorer 🬔
  - Mozilla Firefox
  - Safari 🥑
- Destiny Resource Manager Access
- \*\* An Internet connection
- \* An LAUSD Single-Sign on

### **STEP 1:** LOGIN TO DESTINY

- 1. Open a web browser:
  - Google Chrome 👩
  - Internet Explorer 🙆
  - Mozilla Firefox 🤞
  - Safari
- 2. In the address bar, type the following URL and press the "Enter" key on the keyboard:
  - <u>http://lausd.follettdestiny.com</u>
- 3. There are two (2) ways to find your school:
  - a. In the "Search for Site Name" field, type in the name or location code of your school.
     Press the "Enter" key on the keyboard or click on the "Go!" button OR
  - b. Click on the "Blue Bar" associated to your school group (e.g. Middle School). Then, find and click on your school's link.

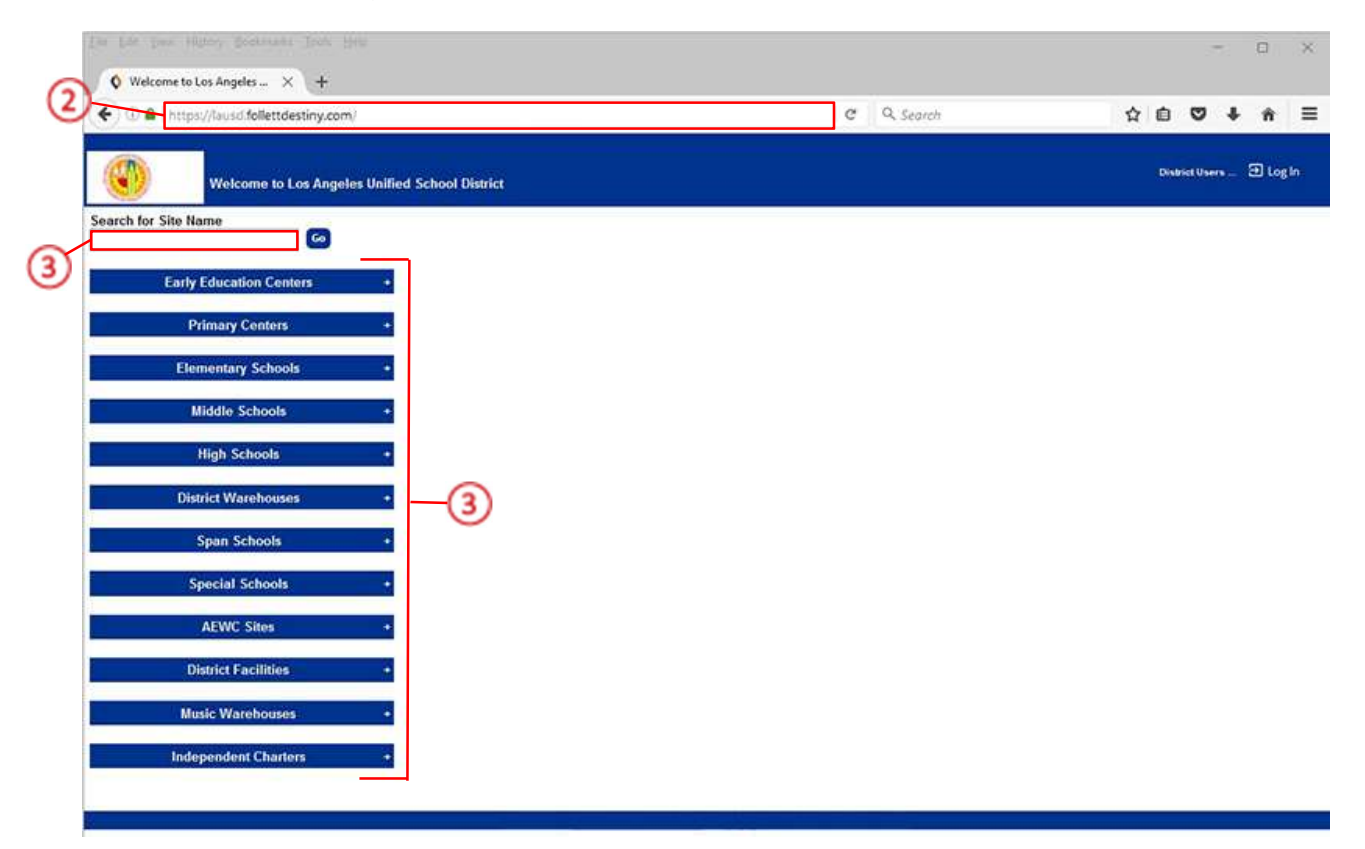

4. On the school's "Home" screen, click the "Log In" link located on the upper-right corner and enter your username and password to login.

### **<u>STEP 2</u>**: MARKING A RESOURCE LOST

#### **RESOURCE STATUS:**

- 1. Click the "Circulation" tab located on the top navigation
- 2. Click the "Item Status" option located on the left-side of the screen
- 3. Click inside the "Find Resource" field and type in the Barcode ID for the lost resource, and either press the "Enter" key on the keyboard or click the "Go" button

| 🗲 🛈 🔒   http                                                                                             | ps://lausd-playground.follettdestiny.com/circulation/servlet/handlecopystatusform.do?restoreFromCrumt C Search | ☆ 自 ♥ ♣ ★                      |
|----------------------------------------------------------------------------------------------------|----------------------------------------------------------------------------------------------------|--------------------------------|
| ۲                                                                                                    | Dr. Esther Sinolsky EL (2000)<br>Catalog Circulation Reports Back Office My Info                               | il.TSS Tutorials 🗈 Log Out 🛛 🕅 |
| Check Out Hems<br>Check In Hems<br>Fines<br>Item Status<br>Patron Status<br>Offline Circulation<br>Beset | item Statua<br>Find Item CS40065                                                                               | How do I_ 🕐                    |

- 4. Click the "Mark Lost" button on the right-side of the screen
- 5. A pop-up box will be displayed on the screen. Click the "OK" button to mark the resource lost

| V Item Status                                                                                  | × +                                                                                                    |                                                                                                    | - 0 ×                                                    |
|------------------------------------------------------------------------------------------------|----------------------------------------------------------------------------------------------------|----------------------------------------------------------------------------------------------------|----------------------------------------------------------|
| 🗲 🛈 🔒   http:                                                                                  | s://lausd-playground. <b>follettdestiny.com</b> /drculation/servlet/handlecopystatusform.d                                                            | o C Search                                                                                                    | ☆ 自 ♥ ♣ 斋 ☰                                              |
| ۲                                                                                              | Dr. Exther Sinolsky EL (2000)<br>Catalog <u>Circulation</u> Reports Back Office My Info                                                               |                                                                                                    | iLTSS Tutorials 🗵 Log Out 🛛 Help                         |
|                                                                                                | Item Status                                                                                                    |                                                                                                    |                                                          |
| Check Out Rems<br>Check In Rems<br>Fines<br>Item Status<br>Patron Status<br>Offine Circulation | Find Item                                                                                                    | he item will be marked as lost.                                                                                                    | How do L_ ᠿ                                              |
| Beset                                                                                          | Apple 7702 iPad A                                                                                                    | lir P                                                                                                    | Edit Item                                                |
|                                                                                                | Barcode CS40065 Date Acquired<br>Condition Usable<br>District ID LAUSDIOS0016023<br>Purchase Order F<br>Serial Number: DMPM5345FK11<br>Purchase Price | Iome Location Undefined<br>Custodian Undefined<br>Department Undefined<br>Projected Life Undefined<br>anding Source CCTP<br>Status Available (2) | Mark Lost<br>Mark Stolen<br>View History<br>Print Labels |

#### PATRON STATUS:

(

- 1. Click on the "Circulation" tab
- 2. Click on the "Patron Status" option
- 3. Click inside the "Find Patron" field and scan or type in the patron's Barcode ID

| 🗲 🛈 🖨 htt                                                                                                 | ips://lausd-playground.follettdestiny.com/circulation/servlet/handlepatroninfoform.do?restoreFromCrumb C Q Search |                            | îΠ - |
|----------------------------------------------------------------------------------------------------|----------------------------------------------------------------------------------------------------|----------------------------|------|
| ۲                                                                                                    | Dr. Esther Sinofsky EL (2000)<br>Catalog <u>Circulation</u> Reports Back Office My Info                           | il.TSS Tutorials 🗃 Log Out | 01   |
| Check Out Items<br>Check In Items<br>Fines<br>Item Status<br>Patron Status<br>Offine Circulation<br>Reset | Petron Status                                                                                                    | How do I_ ()               |      |

- 4. The patron details will appear, on the "Items Out" section, click the "Lost" button
- 5. A pop-up box will be displayed on the screen asking to add a fine to the lost resource. The default fine for the resource is displayed.
  - a. If the fine is correct, click on the "OK" button
  - b. If a fine is charged and different from the default, type in the dollar amount and click the "**OK**" button
  - c. If a fine is NOT assessed, type in \$0.00 dollar amount and click the "OK" button

| 化Out tie <u>m</u> s |                                                               |                                                                            |                                                                                                    |                                         |                           | How dol (2)                                                 |
|---------------------|---------------------------------------------------------------|----------------------------------------------------------------------------|----------------------------------------------------------------------------------------------------|-----------------------------------------|---------------------------|-------------------------------------------------------------|
| eck in items        |                                                               |                                                                            |                                                                                                    |                                         |                           | HOW GOL. ()                                                 |
| nes                 |                                                               | A The item will be marked as lost<br>lim McDonald (Barcode: P 100)         | st.<br>)101) will be charged a fine of                                                                                                    | \$0.00 If you do not want               | to assess a fine, set the | fine amount to zero                                         |
| em Status           |                                                               | Sin account (curcore, i 199                                                | ron win de charged a fine of                                                                                                    | Carrel                                  | to assess a mile, set an  | inte difficult to Letty.                                    |
| atron Status        |                                                               |                                                                            |                                                                                                    | Cancer                                  |                           |                                                             |
| State Constants     |                                                               |                                                                            | S                                                                                                    |                                         |                           |                                                             |
| nine Circulation    |                                                               | 22.3                                                                       |                                                                                                    |                                         |                           |                                                             |
| Reset               | Find Patron                                                   | 60                                                                         |                                                                                                    |                                         |                           |                                                             |
|                     |                                                               | Only my nations Donly storeh                                               | Toobs Action                                                                                                    | - Datroas                               |                           |                                                             |
|                     |                                                               | Only my parons Cromy search Po                                             | autori warnes                                                                                                    | e racions                               |                           |                                                             |
|                     |                                                               |                                                                            |                                                                                                    |                                         |                           |                                                             |
|                     |                                                               |                                                                            |                                                                                                    |                                         |                           |                                                             |
|                     | Jim McDona                                                    | d [Student]                                                                |                                                                                                    |                                         |                           |                                                             |
|                     | Jim McDona                                                    | d [Student]                                                                | Barcode P 100101                                                                                                    | Print Label                             |                           | Nickname                                                    |
|                     | Jim McDona                                                    | d [Student]                                                                | Barcode P 100101 (<br>Status Active                                                                                                    | Print Label                             |                           | Nickname<br>Grade Level                                     |
|                     | Jim McDona                                                    | d [Student]                                                                | Barcode P 100101 (<br>Status Active<br>Gender Unspecified                                                                                                | Print Label                             |                           | Nickname<br>Grade Level<br>Komeroom                         |
|                     | Jim McDona                                                    | d [Student]                                                                | Barcode P 100101 (<br>Status Active<br>Gender Unspecified<br>Card Expires                                                                                | Print Label                             |                           | Nickname<br>Grade Level<br>Nomercom                         |
|                     | Jim McDona                                                    | d [Student]                                                                | Barcode P 100101 (<br>Status Active<br>Gender Unspecified<br>Card Expires<br>Grad Year                                                                   | Print Label                             |                           | Nickname<br>Grade Level<br>Komercom                         |
|                     | Jim McDona                                                    | d [Student]                                                                | Barcode P 100101 (<br>Status Active<br>Gender Unspecified<br>Card Expires<br>Grad Year<br>Birthdate                                                      | Print Label                             |                           | Nickname<br>Grade Level<br>Homercom                         |
|                     | Jim McDona                                                    | d [Student]                                                                | Barcode P 100101 (<br>Status Active<br>Gender Unspecified<br>Card Expires<br>Grad Year<br>Birthdate<br>District ID P0100101<br>e Mac Patrice Bird No.    | Print Label                             |                           | Niçkname<br>Grade Level<br>Komercom                         |
|                     | Jim McDona                                                    | d [Student]                                                                | Barcode P 100101 (<br>Status Active<br>Gender Unspecified<br>Card Expires<br>Grad Year<br>Birthdate<br>District 10 P0100101<br>e Use Policyce File? Ho-  | Print Label                             |                           | Nickname<br>Grade Level<br>Homeroom                         |
|                     | Jim McDona                                                    | d [Student]                                                                | Barcode P 100101 (<br>Status Active<br>Gender Unspecified<br>Card Expires<br>Grad Year<br>Birthdate<br>District 10 P0100101<br>e Use Relizyee File? Mg   | Print Label                             |                           | Nickname<br>Grade Level<br>Nomeroom<br>View History         |
|                     | Jim McDona<br>Items Out<br>Resources                          | d [Student]                                                                | Barcode P 100101 (<br>Status Active<br>Gender Unspecified<br>Card Expires<br>Grad Year<br>Birthdate<br>District 80 P0100101<br>e Mae Policiese File? Mo  | Print Label                             |                           | Bickname<br>Grade Level<br>Homeroom<br>View History         |
|                     | Jim McDona<br>Items Out<br>Resources<br>Due Date              | d [Student]                                                                | Barcode P 100101 (<br>Status Active<br>Gender Unspecified<br>Card Expires<br>Grad Year<br>Birthdate<br>District ID P0100101<br>e Use Religion Fish       | Print Label                             | Checked Out               | liickname<br>Grade Level<br>Komeroom<br>View History        |
|                     | Jim McDona<br>Items Out<br>Resources<br>Due Date<br>6/10/2016 | d [Student]<br>Asseptebb<br>Resource Name<br>Apple 7702 iPad Air (Item: CS | Barcode P 100101 (<br>Status Active<br>Gender Unspecified<br>Card Expires<br>Grad Year<br>Birthdate<br>District ID P0100101<br>e Use Policyces File? Jga | Print Label<br>Home Location<br>Room 10 | Checked Out<br>7/1/2016   | Nickname<br>Grade Level<br>Homeroom<br>View History<br>Lost |

**NOTE:** If you choose **NOT** to assess a fine, and if the resource was assigned to a patron, the associated patron <u>will not</u> be assessed a fine.

### **STEP 3: MARKING A RESOURCE STOLEN**

### **RESOURCE STATUS**:

- 1. Click on the "Circulation" tab
- 2. Click on the "Item Status" option
- 3. Click inside the "Find Resource" field and type in the Barcode ID of the lost resource and click on the "Go!" button

| 🗲 🛈 🔒   http                                                                                               | ps://lausd-playground.follettdestiny.com/orculation/servlet/handlecopystatusform.do?restoreFromCrumt C Q Search | ☆ 自 ♥ ♣ ★                       |
|----------------------------------------------------------------------------------------------------|----------------------------------------------------------------------------------------------------|---------------------------------|
| ۲                                                                                                    | Dr. Exther Sinofeky EL (2000)<br>Catalog Circulation, Reports Back Office My Info                               | iLTSS Tutorials 🗐 Log Out 🛛 🕅 H |
| Check Out liems<br>Check in liems<br>Fines<br>Item Status<br>Patron Status<br>Offline Circulation<br>Beset | tem Status                                                                                                    | How do L 🕐                      |

- 4. Click the "Mark Stolen" button on the right-side of the screen
- 5. A pop-up box will display on the screen. Click the "**OK**" button to mark resource stolen (*a fine will not automatically be assessed*)

| Q Item Status                              | × +                                                         |                                                                                     |                                                                                                    |            | - 0 ×                          |
|--------------------------------------------|-------------------------------------------------------------|-------------------------------------------------------------------------------------|----------------------------------------------------------------------------------------------------|------------|--------------------------------|
| 🗲 🛈 🖨   https                              | c//lausd-playground.follettdestir                           | ny.com/orculation/servlet/handlecopystatu                                           | sform.do d Q                                                                                         | Search 🟠   |                                |
| 0                                          | Dr. Esther Sinofsky EL (2000)<br>Catalog <u>Circulation</u> | Reports Back Office My Info                                                         |                                                                                                    | iLTSS Tuto | i <b>lals 🖻</b> Log Out 🛛 Help |
|                                            | Item Status                                                 |                                                                                     |                                                                                                    |            |                                |
| Check Out Items<br>Check In Items<br>Fines |                                                             |                                                                                     | A The item will be marked as stolen.                                                                 |            | How do I_ ()                   |
| Item Status                                |                                                             | 6                                                                                   | OK Cancel                                                                                            |            |                                |
| Patron Status                              |                                                             | 9                                                                                   |                                                                                                    |            |                                |
| Offline Circulation                        | Find Item                                                   | 60                                                                                  |                                                                                                    |            |                                |
| Beset                                      |                                                             | Apple 7702                                                                          | iPad Air 🔎                                                                                           |            | Edit Item                      |
|                                            |                                                             | Barcode CS40065<br>Date Acquired<br>Condition Usable<br>District ID LAUSDIOS0016022 | Nome Location Undefined<br>Custodian Undefined<br>Department Undefined<br>3 Projected Life Undefined | 4          | Mark Lost<br>Mark Stolen       |

#### PATRON STATUS:

- 1. Click on the "Circulation" tab
- 2. Click on the "Patron Status" option
- 3. Click inside the "Find Patron" field and scan or type in the patron's Barcode ID

| Patron Statu            | × +                                                                                                    |                               |
|-------------------------|----------------------------------------------------------------------------------------------------|-------------------------------|
| 🗲 🛈 🔒   http            | ://lausd-playground.follettdestiny.com/circulation/servlet/handlepatroninfoform.do?restoreFromCrumb   C   Q. Search | 公自 🛡 🧍 👘                      |
| ۲                       | Dr. Exther Sinofsky EL (2000)<br>Catalog Circulation Reports Back Office My Info                                    | iLTSS Tutorials 🗈 Log Out 🛛 🖗 |
| Check Out Items         | Petron Status                                                                                                    | How do L (2)                  |
| Check In Items<br>Fines | Find Patron p 100101                                                                                                |                               |
| Patron Status           |                                                                                                    |                               |
| Beset                   |                                                                                                    |                               |

- 4. The patron details will appear on the screen and on the "*Items Out*" section, click on the "**Stolen**" button
- 5. A pop-up window will be displayed on the screen requesting a confirmation that the resource has been stolen (*a fine will NOT automatically be assessed*). Click on the "**OK**" button

| 🗧 🛈 🔒 http:                          | ://lausd-playground.fd           | lettdestiny.com/cin             | culation/serviet/h                              | andlepatronir                                                                                    | nfotorm.do     |                          | C Q Sea        | rch         |       | ☆              | Ó                         |                     | ÷   | ŵ  |     |
|--------------------------------------|----------------------------------|---------------------------------|-------------------------------------------------|--------------------------------------------------------------------------------------------------|----------------|--------------------------|----------------|-------------|-------|----------------|---------------------------|---------------------|-----|----|-----|
| ۲                                    | Dr. Esther Sinofsky I<br>Catalog | L (2000)<br>Ition Reports       | Back Office                                     | My Info                                                                                          | 1              |                          |                |             | iLTSS | Tutoria        | ls 3                      | ] Logi              | Out | ⊗h | elp |
|                                      | Patron Status                    |                                 |                                                 |                                                                                                  |                |                          |                |             |       |                |                           |                     |     |    |     |
| eck Out litems<br>eck in items<br>es |                                  |                                 |                                                 |                                                                                                  | A The item w   | vill be marked as        | stolen.        |             |       |                | How                       | do I                | 0   |    |     |
| 1 Status                             |                                  |                                 |                                                 | ~                                                                                                | ОК             | Cancel                   |                |             |       |                |                           |                     |     |    |     |
| ron Status                           |                                  |                                 |                                                 | (5)                                                                                              |                |                          | _              |             |       |                |                           |                     |     |    |     |
| na Circulation                       |                                  |                                 |                                                 | -                                                                                                |                |                          |                |             |       |                |                           |                     |     |    |     |
| ne seconardo                         |                                  |                                 |                                                 |                                                                                                  |                |                          |                |             |       |                |                           |                     |     |    |     |
| Beset                                | Find Patron                      |                                 | 60                                              |                                                                                                  |                |                          |                |             |       |                |                           |                     |     |    |     |
| Beset                                | Find Patron                      | nly my patrons 🗆 C              | ] 🙆<br>Only search Patron                       | n Names 🖂                                                                                        | Only Active I  | Patrons                  |                |             |       |                |                           |                     |     |    |     |
| Beset                                | Find Patron                      | nly my patrons C                | Only search Patron                              | n Names \vee                                                                                     | Only Active I  | Patrons                  |                |             |       |                |                           |                     |     |    |     |
| Beset                                | Find Patron                      | nly my patrons 🗆 C              | Only search Patron                              | n Names V                                                                                        | Only Active I  | Patrons<br>vint Label    |                |             |       | ,              | lickna                    | me                  |     |    |     |
| Beset                                | Find Patron                      | nly my patrons 🗆 C<br>[Student] | nly search Petror                               | n Narnes V<br>Barcodi<br>Statu                                                                   | Only Active I  | Patrons<br>vint Label    |                |             |       | 1<br>Gri       | lickna<br>ade Le          | me                  |     |    |     |
| Beset                                | Find Patron                      | nty my patrons □C<br>[Student]  | Inly search Patron                              | n Names V<br>Barcodi<br>Statui<br>Gende<br>Card Facine                                           | Conly Active I | Patrons<br>vint Label    |                |             |       | l<br>Gra<br>Ho | lickna<br>ade Le<br>mero  | me<br>rvel<br>om    |     |    |     |
| geset                                | Find Patron                      | nly my patrons ⊡C<br>[Student]  | Only search Patron                              | n Names V<br>Barcodi<br>Statur<br>Gende<br>Card Expire<br>Grad Yea                               | Only Active 1  | Patrons<br>vint Label    |                |             |       | l<br>Gra<br>Ho | lickna<br>ade Le          | me<br>ivel<br>om    |     |    |     |
| Beset                                | Find Patron                      | nly my patrons ⊡C<br>[Student]  | Dhly search Patron                              | n Names V<br>Barcodi<br>Statu<br>Gende<br>Card Expire<br>Grad Yea<br>Birthdat                    | Only Active 1  | Patrons<br>vint Label () |                |             |       | l<br>Gra<br>Ho | lickna<br>ade Le<br>mero  | me<br>ivel<br>om    |     |    |     |
| geset                                | Find Patron                      | nly my patrons ⊡C<br>[Student]  | Doly search Patron                              | n Names V<br>Barcodi<br>Statu<br>Gende<br>Card Expire<br>Grad Yea<br>Birthdab<br>District II     | Only Active 1  | Patrons<br>vint Label () |                |             |       | 1<br>Gra<br>Ho | lickna<br>ade Le          | me<br>wel<br>om     |     |    |     |
| Beset                                | Find Patron                      | niy my patrons □C<br>[Student]  | Only search Patron                              | Barcod<br>Statu<br>Gende<br>Card Expire<br>Grad Yea<br>Birthdab<br>District II                   | Only Active 1  | Patrons<br>vint Label () |                |             |       | l<br>Gra<br>Ho | lickna<br>ade Le<br>mero  | me<br>ivel<br>om    |     |    |     |
| Beset                                | Find Patron                      | niy my patrons □C<br>[Student]  | ) Co<br>)nly search Patron<br>— Asseptible lise | Barcodi<br>Statu<br>Gende<br>Card Expire<br>Graf Yes<br>Birthdat<br>District II<br>Palcycon File | Only Active 1  | Patrons<br>Wint Label () |                |             |       | l<br>Gra<br>Ho | lickna<br>ade Le<br>mero  | me<br>om<br>listory | )   |    |     |
| geset                                | Find Patron                      | nly my patrons C                | Gospitable ilse                                 | Barcodi<br>Statu<br>Gende<br>Card Expire<br>Grad Yea<br>Birndha<br>District II<br>Palicy.on Fde  | Only Active 1  | Patrons<br>Wint Label () | forme Location | Checked Out |       | B<br>Ho        | lickna<br>ade Le<br>vmero | me<br>om            | 0   | 0  |     |

### **<u>STEP 4</u>**: DOCUMENTING THE BUSINESS PRACTICES

Once the resource has been declared Lost or Stolen, it is incumbent upon the school's resource instructional device manager (IDM) to document the following in the Destiny application:

- **Cost Center** This number is comprised of your school's location code plus three additional digits (see LAUSD website for the school's cost center)
  - Service Request Number This is the number assigned to the ITD service request you
    generate regarding the lost/stolen resource
  - Police Report Number This is the number provided by the LASPD once they have been notified of the theft/loss
  - Police Report Date This is the date the report was filed
  - Grade Level (for CCTP devices) The grade for which the device was provisioned

### To notate the above fields, please follow the steps documented below:

- 1. Click on the "Circulation" tab
- 2. Click on the "Item Status" option
- 3. Click inside the "Find Resource" field and type in the barcode ID for the Lost or Stolen resource

| Q Item Status                                                                            | x +                                                                                                    | - 0 X                              |
|------------------------------------------------------------------------------------------|----------------------------------------------------------------------------------------------------|------------------------------------|
| 🗲 🛈 🖨   http                                                                             | c//lausd-playground.follettdestiny.com/orculation/servlet/presentcopystatusform.do?i2m=Item Status8 👘 🛛 🔍 Search | ☆ ê ♥ ♣ ★ ≡                        |
| ۲                                                                                        | Dr. Esther Sinofsky EL (2000)<br>Catalog <u>Circulation</u> Reports Back Office My Info                          | iLTSS Tutorials 🗵 Log Out 🛛 🗇 Help |
| Check Out Items<br>Check In Items<br>Fines<br>Item Status<br>Offine Circulation<br>Beset | Item Status                                                                                                    | How do 1_ (2)                      |

4. The resource details will be displayed. Click on the "Edit Item" button located on the right-side of the screen

| ۲                                                         | Dr. Esther Sinofsky EL (2000)                         |                                                                        | iLTSS Tutorials 🗃 Log Out 🛛 Help |
|-----------------------------------------------------------|-------------------------------------------------------|------------------------------------------------------------------------|----------------------------------|
|                                                           | Item Status                                           |                                                                        |                                  |
| Check Out Items<br>Check In Items<br>Fines<br>Item Status | Find Item 60 Apple 770                                | 2 iPad Air 🔊                                                           | How do L_(2) Edit Item           |
| Eatron Status<br>Offline Circulation                      | Barcode CS40065<br>Date Acquired<br>Condition 13eabla | Kome Location Undefined<br>Custodian Undefined<br>Department Indofesed | Mark Lost<br>Mark Stolen         |

- 5. Under the "**Item Categories**" towards the bottom of the screen. Enter the information into the following fields:
  - a. **Cost Center:** Type in your school's cost center ID number into the field (this can be located on the LAUSD page on the school finder page for your site)
  - b. **Service Request Number:** Type in the service request number from the ITD Service Request you generated once the resource was lost/stolen (this can be found in the email that is automatically generated upon the ticket is submitted)
  - c. **Police Report Number:** Type in the police report number in the field (this should be on the copy of the report that the reporting officer provides)
  - d. Police Report Date: Type in the date the police report was filed
  - e. **Grade Level2** (*for CCTP devices*): Type in the grade level for which the device was provisioned (this should correlate to the student's grade)
- 6. Click on the "Save" button

| Q Edit Item       | × +                                                                      | >                                                                              |
|-------------------|--------------------------------------------------------------------------|--------------------------------------------------------------------------------|
| 🗲 🛈 🔒   https     | //lausd-playground.follettdestiny.com/cataloging/                        | iservlet/presentassetitemeditform.do?action=edit&co 🤉 C 🔍 Search 🔄 🔂 🕯 🛡 💺 🏦 🗄 |
| <b>()</b>         | Dr. Esther Sinofsky EL (2000)<br>Catalog <u>Circulation</u> Reports Back | iLTSS Tutorials ⊇ Log Out                                                      |
|                   | tem Status > Edit Item                                                   |                                                                                |
| heck Out Items    |                                                                          |                                                                                |
| heck In Items     |                                                                          | Apple 7702 IPad Alc                                                            |
| ines              |                                                                          |                                                                                |
| em Status         | * Barcode                                                                | CS40065 Add historical note                                                    |
| atron Status      | Status                                                                   | Available V(2)                                                                 |
| fline Circulation | Condition                                                                | Usable ~                                                                       |
| Reset             | Home Location                                                            | Undefined v Other                                                              |
| Beaer             | Custodian                                                                | Undefined Select                                                               |
|                   | Department                                                               | Undefined 😒                                                                    |
|                   | Funding Source                                                           | CCTP v                                                                         |
|                   | District Identifier                                                      | LAU501050016023                                                                |
|                   | Purchase Price                                                           |                                                                                |
|                   | Date Acquired                                                            |                                                                                |
|                   | Purchase Order                                                           |                                                                                |
|                   | Serial Number                                                            | DMFM5345FK11                                                                   |
|                   | Salvage Value                                                            | \$0.00                                                                         |
|                   | Projected Life                                                           | years (a)                                                                      |
|                   | Item Categories                                                          | Update 2                                                                       |
|                   | Cost Center                                                              |                                                                                |
|                   | Service Request Number                                                   |                                                                                |
|                   | Police Report Number                                                     |                                                                                |
|                   | Police Report Date                                                       |                                                                                |
|                   | Grade Level2                                                             |                                                                                |
|                   | AS notes                                                                 |                                                                                |
|                   | * = Required Field                                                       |                                                                                |